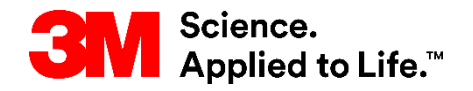

#### SAPトレーニング S2P (Source to Pay)

# STP353:SNCでのASNプロセス

外部ユーザートレーニング バージョン:5.5 最終更新日:2018年6月21日

> 3M Business Transformation & Information Technology Progress set in motion >

コース紹介

このコースは、事前出荷通知(ASN)の作成と管理について説明します。

このコースにより、以下のことを習得します。

- SAPのサプライチェーン・ネットワーク・コラボレーション(SNC)を 使用したASNプロセスを定義する。
- SAP SNCを使用してASNを作成し発行する。
- SAPのエンタープライズ・セントラル・コンポーネント(ECC)での入 庫(GR)プロセスを説明する。
- SAP SNCでの配達証明(POD)プロセスについて説明する。
- SAP SNCでPODを確認する。

■ アラートを管理する。

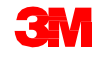

## ASNプロセスの概要

#### モジュールの目的

このモジュールにより、以下のことを習得します。

- SAP SNCでのASNワークフローの概要を理解する。
- SAP SNCでのASNの利点を述べる。
- オンラインとオフラインでASNを作成する手順を説明する。
- ASNを更新、または取消する方法を説明する。
- ASN発行プロセスを詳しく説明する。
- SAP SNCでの3MのPODとGRのプロセスを理解する。
- SAP SNCでのASNアラートプロセスを説明する。

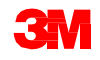

#### 下図はワークフローを示します。

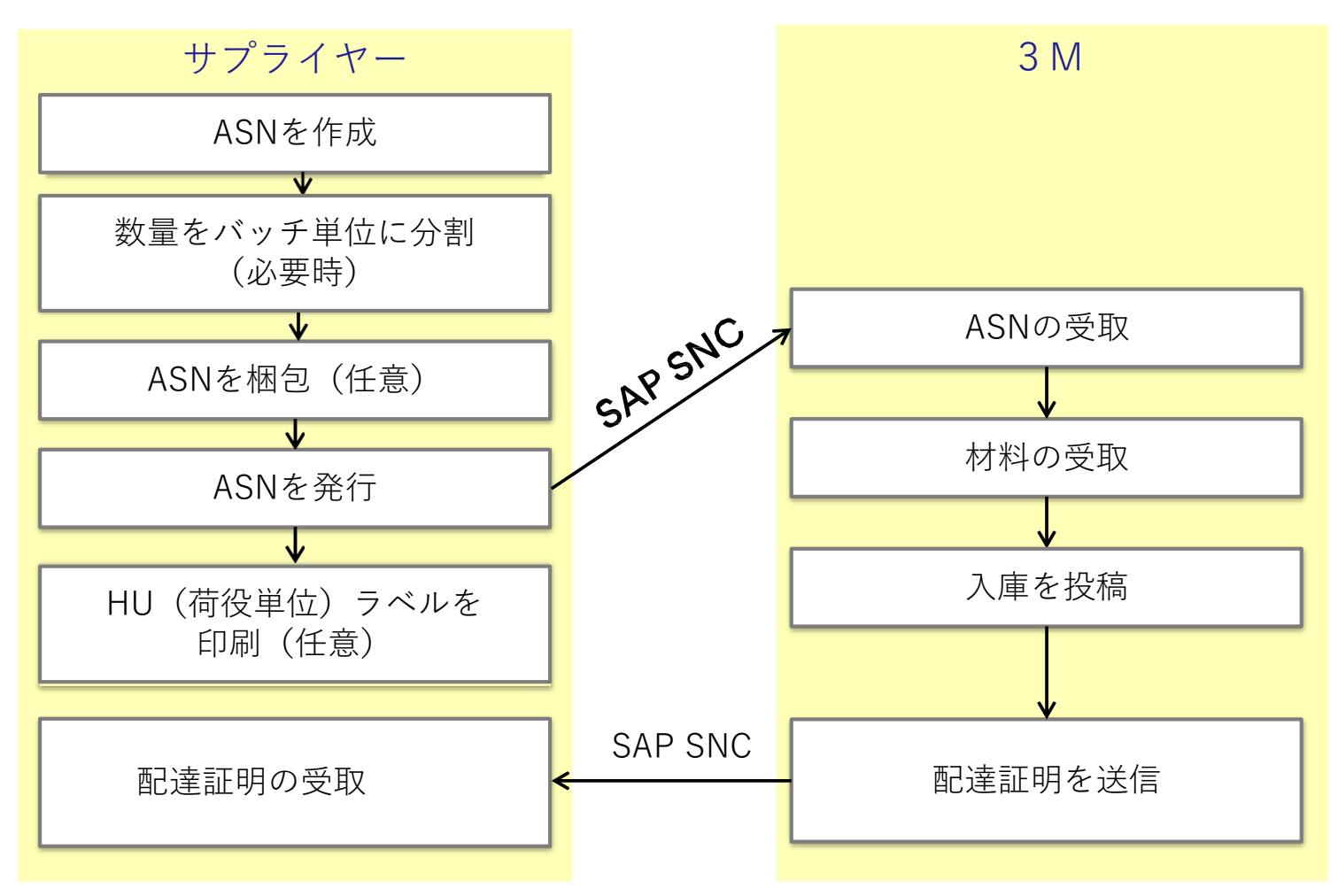

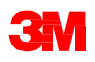

#### SAP SNCを使用したASNプロセスの概要

ASNプロセスは次のように実行されます。

- 材料が出荷される前に、サプライヤーは数量を作成し、バッチ単位で 分割し(必要時)、パックし(任意)、SAP SNCでASNを発行しま す。サプライヤーは、材料を出荷する前に、発注書(PO)番号また は分納契約(SA)に対してASNを作成します。サプライヤーは、1つ または複数のPOに対して1つまたは複数のASNを作成できます。ASN は、部分出荷に対応するように入力することもできます。 出荷ごと、 コンテナごとに1つのASNのみが存在する必要があり、ASN明細は物 理的な出荷と一致する必要があります。サプライヤーは、ASNの発行 後も荷役単位(HU)ラベルを印刷することができます。
- 3 Mは、SAP SNCを介してASNの通知を受信し、SAP ECC上のPOまたはSA番号に対応するようにASN番号を更新します。
- 3. 材料を受け取ると、3 MはSAP ECCにGR情報を投稿し、ASN番号に対してPODをSAP SNCに送信します。

4.サプライヤーは、ASNが入庫完了ステータスがあることを確認します。

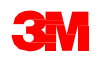

#### SAP SNCでのASNプロセスの利点

ASNはSAP SNCの主要な機能です。ASNによりサプライヤーは以下のことが可能です。

- 出荷の前または実際の出荷時に、3Mに出荷詳細を通知します。
- 以下の情報を3Mに正確かつリアルタイムに伝達します。
  - 出荷情報
  - 搬送車の詳細
  - 輸送業者の名称と連絡先の詳細

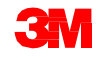

### ASN作成プロセスのフロー

#### 下図はASNを作成するためのステップを示します。

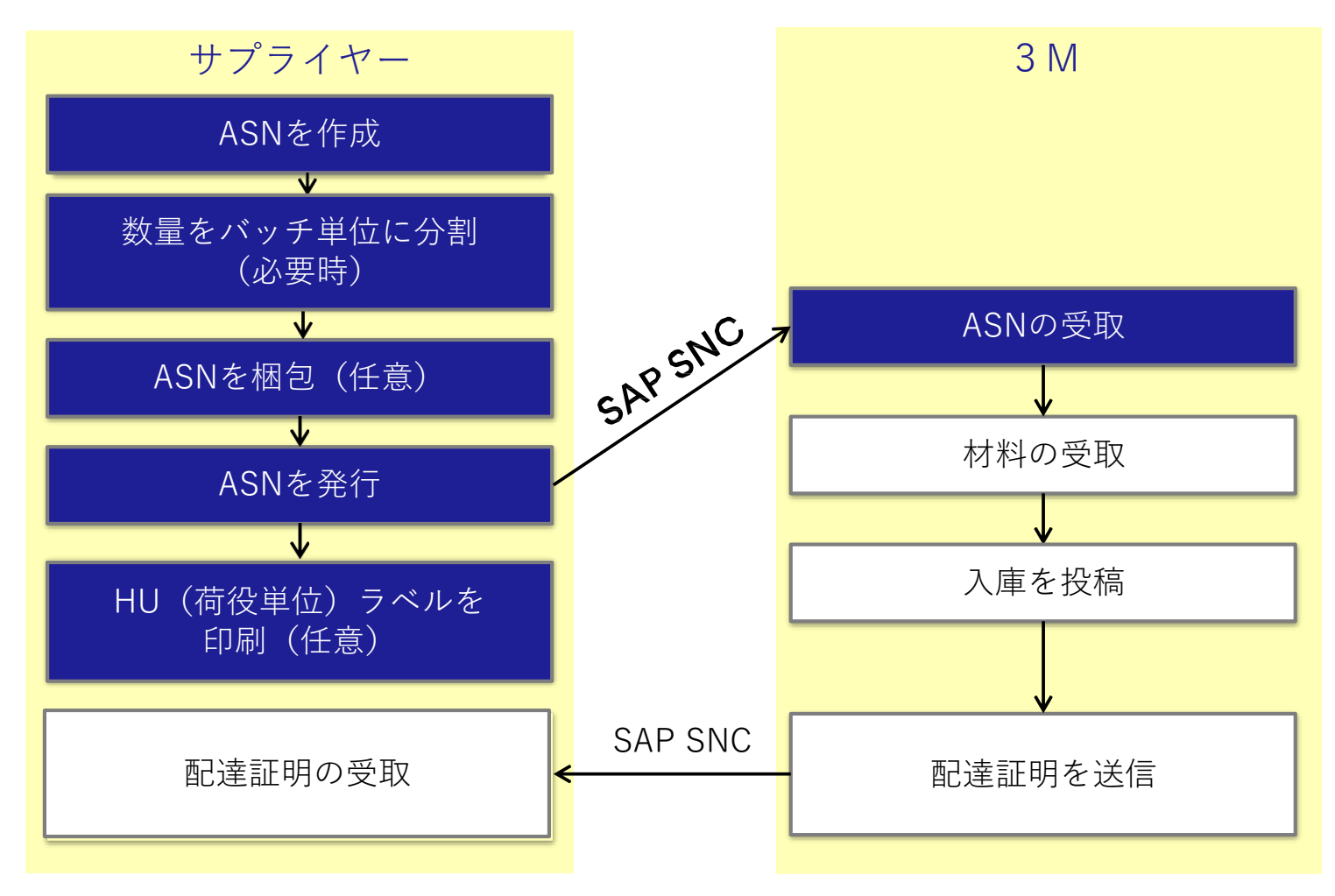

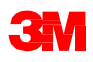

#### ASN作成の概念

次の3つのステップ(および2つの任意のステップ)により、ASNを作成します。

1. ASNデータを入力する。

2. ASNにエラーがないか確認する。

a) 数量をバッチ単位に分割(バッチ管理されている材料では必須)

b) 梱包する(任意)

3. ASNを発行する。

a) HUラベルを印刷(任意)

ASNを作成する前に、サプライヤーまたは下請け業者は、SAP SNCのPO確認プロセスにより、実際の消費量に基づいてPOを更新します。サプライヤーや下請け業者により、ASNは:

- POや予定納入日程(FDS)に対する出荷のために作成されます。
- SAP SNCを使用してオンラインで直接作成されるか、またはファイルのダ ウンロードとアップロードプロセスによりオフラインで作成されます。

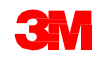

# サプライヤーは、SAP SNCの[購買伝票期限リスト]ウィンドウでASNを作成します。

| D   | le List for           | r Purchasi       | ng Doo         | umer       | nts             |                 |                   |              | Supp            | ly Network Collaboration | - Bu            | siness Partner:        |
|-----|-----------------------|------------------|----------------|------------|-----------------|-----------------|-------------------|--------------|-----------------|--------------------------|-----------------|------------------------|
| 4   | 🛛 🔶 🔂   Exce          | eptions Demand R | elease Purc    | hase Order | Replenishment   | SNI Delivery In | voice Master Data | Tools        |                 |                          |                 |                        |
| 1   | Duelist Overview (1   | 7) Navigation    | from other scr | eens (0)   |                 |                 |                   |              |                 |                          |                 |                        |
| ) S | now Quick Criteria Ma | aintenance       |                |            |                 |                 |                   |              |                 | Cha                      | nge Query Defin | e New Query Personaliz |
| Vi  | w: [Standard View]    | Create A         | SN Related     | ASNs Doc   | ument UoM Print | Version Export  |                   |              |                 |                          |                 | 24                     |
| B   | Order Doc.Type        | Order Doc. No.   | Item No.       | SL No.     | Product         | Customer Loc.   | Ship-From Loc.    | Ship-To Loc. | Goods Recipient | Due On                   | Due Qty.        | Unit of Measure        |
|     | PO Confirmation       | 4800061850       | 10             | 3          | 7000120042      | 2001            | 0001502440        |              | CORP_3M         | 20.12.2013 12:00:00      | 6.520           | BT                     |
|     | PO Confirmation       | 4800061849       | 10             | 3          | 7000120042      | 2001            | 0001502440        |              | CORP_3M         | 20.12.2013 12:00:00      | 6.490           | BT                     |
|     | PO Confirmation       | 4801035625       | 10             | 2          | 7000119983      | 2001            | 0001502440        |              | CORP_3M         | 30.11.2016 00:00:00      | 10.000          | BT                     |
|     | PO Confirmation       | 4801035608       | 10             | 2          | 7100041344      | 2001            | 0001502440        |              | CORP_3M         | 29.12.2016 00:00:00      | 3.072           | BT                     |
|     | PO Confirmation       | 4801063379       | 10             | 2          | 7000021276      | 2001            | 0001502440        |              | CORP_3M         | 04.01.2017 00:00:00      | 250             | BT                     |
|     | PO Confirmation       | 4801049019       | 10             | 2          | 7000120073      | 2001            | 0001502440        |              | CORP_3M         | 12.01.2017 00:00:00      | 3.000           | BT                     |
|     | PO Confirmation       | 4801049019       | 10             | 3          | 7000120073      | 2001            | 0001502440        |              | CORP_3M         | 10.03.2017 00:00:00      | 456             | BT                     |
|     |                       |                  |                |            |                 |                 |                   |              |                 |                          |                 |                        |
|     |                       |                  |                |            |                 |                 |                   |              |                 |                          |                 |                        |
|     |                       |                  |                |            |                 |                 |                   |              |                 |                          |                 |                        |

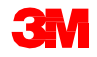

ASNの作成:ASNのチェック

サプライヤーは、PO確認プロセスを使用して、バッチ管理の構成品目を含む下 請契約POの[サプライヤーバッチ]フィールドを更新します。この更新は、最初 のASNを作成する前に行う必要があります。

■ バッチが更新されていない場合、サプライヤーはその下請契約POのASN を発行できず、検証エラーが表示されます。

ASN STP30B1: proc. DELIVERY\_PUBLISH not perm.; targ. status of ASN header would be "Invalid".

I ASN STP30B1 Batch ID is missing and is required for PO 4800005559 /item no 00010 for Material 5500000061/Component Item 0001 Component 200000055

■ このエラーが表示された場合には、サプライヤーはPOに戻り、有効な バッチを構成品目に追加してPOを変更した後、POを再発行します。

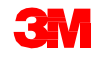

#### ASNの作成:ASNのチェック (つづき)

SAP SNCは、ASNのエラーをチェックするときに在庫検証チェックも実行します。

サプライヤーがPO確認の際に入力する構成品目の数量は、以下の基準を満たす 必要があります。

- 構成品目は、サプライヤーロケーションに有効な数(ゼロ以外)の在庫があること。
- 入力する数量は、サプライヤーロケーションの現在の在庫レベル以下であること。

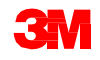

#### ASNの作成:ASNのチェック (つづき)

基準チェックに失敗した場合、SAP SNCは以下のエラーを表示します。

- サプライヤーロケーションに在庫がない場合、ケースAのエラーが表示されます。
- サプライヤーに十分な在庫がない場合には、ケースBのエラーが表示されま す。

| [ | ASN STP30B10: proc. DELIVERY_PUBLISH not perm.; targ. status of ASN header would be "Invalid" |         | ケースB |
|---|-----------------------------------------------------------------------------------------------|---------|------|
|   | ASN STP30B10 No sufficient stock for component 1000000011 for Batch 434                       |         |      |
|   | ASN STP30B10 Component 7100000060 at 10000002 location has no quantity                        | <b></b> | ケースA |

■ 確認データがいずれかの基準で失敗した場合、サプライヤーは下請契約 POのASNを発行できません。

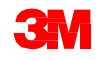

#### ASNの作成:ASNのチェック (つづき)

ASNのチェック実行後にエラーがある場合には、サプライヤーは以下の手順を 行います。

- [メッセージログを表示]セクションをチェックしてエラーを確認します。
- ASNをドラフトモードにします。
- 変更モードでエラーを解決します。
- ASNを発行します。

| ASN Main                                                                                      | ntenance - C                                                                                                    | reate ASN                                                                                                    |                    |                                                                                                    |               |                        |              |                                 | Supply Network Collaboration | Business Partner:  |
|-----------------------------------------------------------------------------------------------|----------------------------------------------------------------------------------------------------|----------------------------------------------------------------------------------------------------|--------------------|----------------------------------------------------------------------------------------------------|---------------|------------------------|--------------|---------------------------------|------------------------------|--------------------|
| <b>⇔</b> ∎⇒⊵≣                                                                                 | Exceptions Demand R                                                                                                | elease RurchaseOrder Replenishment SNI Delivery Invok                                                                                                    | ce MasterData To   | a la companya da companya da companya da companya da companya da companya da companya da companya da companya d |               |                        |              |                                 |                              |                    |
| Delivery date lies in<br>Shipping date lies in<br>Validation for val. p<br>Validation check D | n the past 04.01.2017 00:0<br>in the past 03.01.2017 00:0<br>prof. R001 (ICH, DELIVERY,<br>ILV_SHIFFING_N_RAST for | 0.00 (UTC)<br>10.00 (EST)<br>(RUBLISH, HEADER) ended with errors and warnings<br>validation profile P001: error                                                                                                    |                    |                                                                                                    |               |                        |              |                                 |                              |                    |
| Check Save Draft                                                                              | RubishASN Reset C                                                                                                  | alculate Totals Dowinbad                                                                                                    |                    |                                                                                                    |               |                        |              |                                 |                              |                    |
| General                                                                                       | Shipping Details                                                                                                   | Ship-From Location Details Cus tomer Location Details                                                                                                    | Ship-To Location D | etails Unloading Point                                                                                          | Suppler Addre | s Details Customer Add | ress Details | Goods Recipient Addres s Detail | Status Validation Mes sages  |                    |
| ASN No :<br>Customer Location:<br>Ship-From Location:                                         | 2001                                                                                                    | Delivery Date (ETA):         04.01.20 17         100.00.00           Shpping Date:         03.01.20 17         100.00.00           Document Date:         04.01.20 17         121.31.53           Invoice Recipient         1         140.00000           Number of HJa:         000000         140.00000 | est<br>est<br>urc  |                                                                                                    |               |                        |              |                                 |                              |                    |
| ASN Items                                                                                     |                                                                                                    |                                                                                                    |                    |                                                                                                    |               |                        |              |                                 |                              | l                  |
| Add tern Delete Ite                                                                           | em Copy item Round F                                                                                               | acking Show Details                                                                                                    |                    |                                                                                                    |               |                        |              |                                 |                              |                    |
| View ; [Standard Vie                                                                          | w] • Print Vers                                                                                                    | on Export ,                                                                                                    |                    |                                                                                                    |               |                        |              |                                 |                              | 2                  |
| E ItemNo.                                                                                     | Product                                                                                                    | Rod. Desc.                                                                                                    | ASNQty             | Supl. Cumi Qty                                                                                                  | City UoM      | Purch Doc No.          | FD tem       | Purch Doc. Type                 | Customer Batch               | Manufacturing Date |
| 1                                                                                             | 700 002 1278                                                                                                    | 05974,RI RUBBING COMP,GAL,4/CV                                                                                                    |                    | 700                                                                                                    | 0 GAL         | 480 108 3379           | 10           | Purchase Order                  | *                            |                    |
|                                                                                               |                                                                                                    |                                                                                                    |                    |                                                                                                    |               |                        |              |                                 |                              |                    |

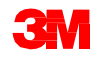

#### 数量をバッチ単位に分割

配送に複数のバッチ番号を入力する必要がある場合、サプライヤーはASNの 行を分割する必要があります。

- [ASNアイテム]をコピーします。
- 製品番号、PO番号および数量がラインアイテムに正しくコピーされている ことを確認します。
- 各行に当該のサプライヤーバッチ番号を入力します。
- バッチ管理されている材料では、[製造日]を入力する必要があります。
- 品質保持期限が設定されている製品では、[推奨使用期限]を入力する必要が あります。
- ASNを発行します。

|   | Add Item Delet                                 | te Item Copy Item Round Packir | ng Show Details               |         |         |                 |         |                  |                  |                |                |                    |                  |  |
|---|------------------------------------------------|--------------------------------|-------------------------------|---------|---------|-----------------|---------|------------------|------------------|----------------|----------------|--------------------|------------------|--|
| ٧ | /iew: 3M Default View ▼ Print Version Export ∡ |                                |                               |         |         |                 |         |                  |                  |                |                |                    |                  |  |
| ₿ | Item No.                                       | Product                        | Prod. Desc.                   | ASN Qty | Qty UoM | Purch. Doc. No. | PD Item | Purch. Doc. Type | 3M Batch Managed | Customer Batch | Supplier Batch | Manufacturing Date | Best Before Date |  |
|   | 1                                              | 4010024116                     | 3344 CAVILON NSBF 1ML US NI B | 2.496   | EA      | 4802293580      | 20      | Purchase Order   | Y                | 135539A        | 135539A        |                    |                  |  |
|   | 2                                              | 4010024116                     |                               | 2.496   | EA      | 4802293580      | 20      | Purchase Order   | Y                | 135539A        | 135539A        |                    |                  |  |

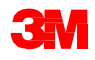

梱包

梱包は、ASNの作成時にサプライヤーが選択できる任意のステップです。サプ ライヤーは、自動梱包機能を使用するか、または手動でASNを梱包することが できます。

- [梱包仕様書ID]フィールドを使用して、梱包方法を選択します。
- 梱包方法の既定値は[パレット]です。
- SNCに梱包させるには[自動梱包]をクリックします。

#### ASN Items

Automatic Packing

■ 手動で梱包するには、ウィンドウ内の[HU - 階層ビュー]セクションのボタンを使用します。

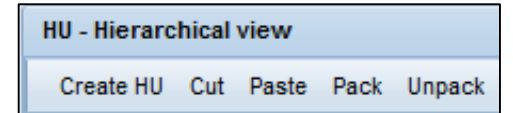

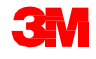

#### ASNの発行

ASNをオンラインで作成しチェックがエラーなしで完了した後に、[ASNの作成]ウィンドウで[ASNを発行]をクリックします。

ASNがSAP SNCで発行されると、3Mバイヤーは確認が必要な更新が行われたことを通知するアラートを受け取ります。

| ASN Main                                                 | tenan <i>c</i> e - Cr    | eate ASN                                                                                                    |                                              |                 |                          |                       |                                    | Supply Network Collaboration | Business Partner:  |
|----------------------------------------------------------|--------------------------|----------------------------------------------------------------------------------------------------|----------------------------------------------|-----------------|--------------------------|-----------------------|------------------------------------|------------------------------|--------------------|
| <b>⇔</b> ⊠⇒⊠                                             | Exceptions Demand Rela   | aase Rurchase Order Replenishment SNI Delw                                                                                                    | ery Invoice Master Data Tools                |                 |                          |                       |                                    |                              |                    |
| Check Save Draft                                         | Publis hASN Reset Calc   | ulate Totals Dowinibad                                                                                                    |                                              |                 |                          |                       |                                    |                              |                    |
| General                                                  | Shipping Details Si      | hip-From Location Details Cus tomer Location D                                                                                                    | stails Ship-To Location Details              | Unloading Point | Supplier Address Details | Customer Address Deta | is Goods Recipient Addres s Detail | Status Validation Messag     | 83                 |
| ASN No.  <br>Customer Location:  <br>Ship-From Location: | 2001 [C<br>0001502440 [C | Delivery Date (EFA):         06.01.2017           Shipping Date         05.012017           Document Date         04.012017           Involse Recipient         1           Number of HAI:         00000           Notes available: | 00.00.00 EST<br>00.00.00 EST<br>21.31.53 UTC |                 |                          |                       |                                    |                              |                    |
| ASN Items                                                |                          |                                                                                                    |                                              |                 |                          |                       |                                    |                              | =                  |
| Add tem Delete iter                                      | m Copy Nem Round Pac     | king Show Details                                                                                                    |                                              |                 |                          |                       |                                    |                              |                    |
| View: Standard View                                      | v] Version               | Biport #                                                                                                    |                                              |                 |                          |                       |                                    |                              | 20                 |
| E temNo.                                                 | Product                  | Rod Desc.                                                                                                    | ASNOty                                       | Supil Curnt Oty | Qty UoM Pur              | ch. Doc. No. R        | Ditem Purch Doc. Type              | Customer Batch               | Menufacturing Date |
| 1                                                        | 7000021276               | 05974, PI RUBBING CONP, GAL, 4/CV                                                                                                    | 250                                          |                 | 0 GAL 480                | 108.3379 10           | Rurchase Order                     |                              |                    |
| •                                                        |                          |                                                                                                    |                                              |                 |                          |                       |                                    |                              |                    |

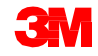

サプライヤーは、ASNを作成し発行した後に、HUラベルを印刷することができます。

- ラベルはSNCで生成されます。
- [ラベルを印刷]または[すべてのラベルを印刷]をクリックし、印刷可能なラベルを生成します。

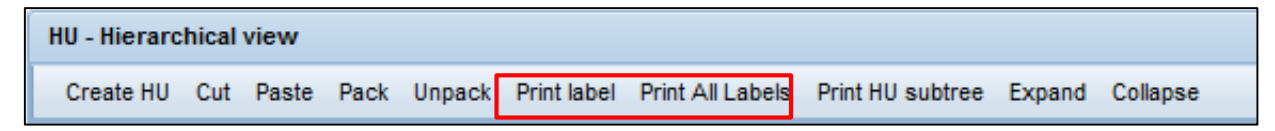

■ 適切なラベルプリンターでラベルを印刷します。

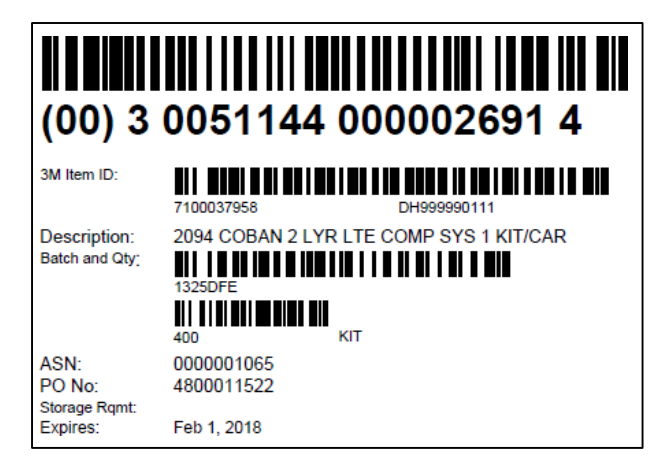

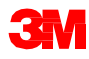

手順詳細

ASNを作成し発行するための詳しい手順は、<u>サプライ・ネットワーク・コラボ</u> レーション・トレーニングのサイトを参照してください。

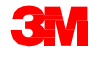

#### ASNをオフラインで作成

サプライヤーは以下のことを行います。

- ダウンロート/[アップロードセンター]を使用するためにプロファイルを定 義します。これは、初めてダウンロート/アップロードセンターを使用する ときにのみ行います。
- CSV形式 (カンマ区切り) のファイルをダウンロードします。
- Excelを使用して、ダウンロードしたCSVファイルに出荷情報などの適切な 情報を追加します
- ダウンロート/アップロードセンターを使用して、修正後のファイルをSAP SNCにアップロードします。

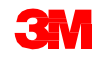

#### ASNをオフラインで作成 (つづき)

ASNデータを正常にアップロードするために、サプライヤーは以下の点に 注意してください。

- ASNは確認済みPOに対して作成します。
- ASNのダウンロート/アップロードファイルのヘッダー詳細を変更しないでください。
- ■ASNのダウンロードファイルで、[期限リスト]列見出しを変更すると、 アップロードできなくなります。

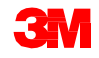

#### ASNダウンロードファイルのアップデート

#### サプライヤーは以下の詳細項目を指定します。

- 1. ASN ID (必須)
- 2. ASN数量(必須)
- 3. 出荷日(必須)
- 4. 納入日(必須)
- 5. 納入時間(任意)

| Interface Type:           | ASNDLPD    |              |        |          |          |          |          |          |      |          |          |          |                              |
|---------------------------|------------|--------------|--------|----------|----------|----------|----------|----------|------|----------|----------|----------|------------------------------|
| Owner Partner:            | 1654080    |              |        |          |          |          |          |          |      |          |          |          |                              |
| Partner:                  | CORP_3M    |              |        |          |          |          |          |          |      |          |          |          |                              |
| Selection Profile Number: | 211        |              |        |          |          |          |          |          |      |          |          |          |                              |
| Selection Profile Name:   | 3MTest     |              |        |          |          |          |          |          |      |          |          |          |                              |
| Created By:               | UXSVXEH    | 2            |        | 1        |          |          |          | 2        |      | 3        |          | 4        | 5                            |
| Created On:               | 05.03.2018 | 3 18:58:39 ( | CST    |          |          |          |          |          |      |          |          |          |                              |
|                           |            |              |        |          |          |          |          |          |      |          |          |          |                              |
|                           |            |              |        | <b>t</b> |          |          |          |          |      | •        |          | -        |                              |
| ORTYPENAME                | ORDERID    | ITMID        | SDLID  | ASNID    | PRODUCT  | REV_LEVE | DUE_QTY  | ASN_QTY  | UNIT | SHIP_DA  | SHIP_TIM | DELV_DA  | TDELV_TIM                    |
| Order Type Description    | Order Nur  | Item Num     | SL No. | ASN Num  | Product  | RevLvl   | Due Qty. | ASN Qty. | UoM  | Shp.Date | Shp.Time | Plan. De | iv <mark>Plan. Deli</mark> v |
| PO Confirmation           | 4.8E+09    | 20           | 2      | 2        | 4.01E+09 |          | 200      | 200      | EA   |          |          |          | 0:00:00                      |

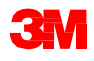

#### ASNダウンロードファイルのアップデート (つづき)

- 6. 船荷証券(必須)
- 7. 運賃送り状番号(任意)
- 8. 物流業者(任意)
- 9. 総重量と数量単位(任意)
- 10. 総正味重量と数量単位(任意)
- 11. 全容積と数量単位(任意)
- 12. サプライヤーバッチ(バッチ管理製品には必須)
- 13. 製造日 (バッチ管理製品には必須)
- 14. 輸送手段ID(必須)

| 6          | 7          | 8       | 9        | 10        | 11         |            |           |            |                   |          |                  |                          |                          |               | 12        |          | 13       |                       |          | 1        | 4            |
|------------|------------|---------|----------|-----------|------------|------------|-----------|------------|-------------------|----------|------------------|--------------------------|--------------------------|---------------|-----------|----------|----------|-----------------------|----------|----------|--------------|
|            |            |         |          |           |            | 1          |           |            |                   |          |                  |                          |                          |               |           |          |          |                       |          |          |              |
| WAYBILL    | FREIGHT    | CARRIER | GROSSWI  | NETWEIG   | VOLUME     | GROSSWE    | NETWEIGH  | VOLUME_    | SHIPPING          | DELIVERY | CUST_LOC         | SHIPFRON                 | GRPRTNO Z                | ZBATCH        | PRTBATC   | ZCUSTON  | ZMFG_DA  | TTYPE                 | TTYPE_DE | MEANS_C  | DF_TRANSID   |
| Bill of La | Freight Ir | Carrier | Total We | Total Net | Total Volu | Total Weij | Total Net | Total Volu | Shp.Tzon<br>GMTUK | GMTUK    | Customer<br>4149 | Ship-From (<br>1654080 ( | Goods Re( 3<br>CORP_3M Y | IM Batch<br>' | Supp. Bat | Batch ID | D.o. Man | Mns of Trns<br>CONT20 | Means of | Means of | Transport ID |

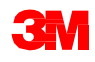

手順詳細

ダウンロードおよびアップロードプロファイルを作成するための詳しい手順は、 <u>サプライ・ネットワーク・コラボレーション・トレーニング</u>のサイトを参照し てください。

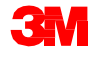

手順詳細

ASNのファイル転送に関する詳しい手順は、<u>サプライ・ネットワーク・コラボ</u> レーション・トレーニングのサイトを参照してください。

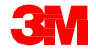

#### ASNをオフラインで作成 (つづき)

ファイルをアップロードすると、新しいファイルはアップロードの日時スタン プ付きで[アップロードセンター]に一覧表示されます。[アップロードセンター] には、ファイルを表示するURLリンクが表示されます。

| Upload Center (Exte                                                                                                    | rnal User)                                                  |                                                   |                                      |                     |                                                                                  | Supply Netv                                                                           | work Collaboration -                     | - Business Partn   |
|----------------------------------------------------------------------------------------------------|-------------------------------------------------------------|---------------------------------------------------|--------------------------------------|---------------------|----------------------------------------------------------------------------------|---------------------------------------------------------------------------------------|------------------------------------------|--------------------|
| 🗲 🔂 🔿 🕅 🗏 Exceptions Demand                                                                                                    | Release Purchase Order                                      | Replenishment Work Order SNI                      | Delivery Invoice Q                   | ualty Master Data 1 | Tools                                                                            |                                                                                       |                                          |                    |
| ast Refresh: 30.01.2013 12:32:33 (UTC, 0 se                                                                                                    | conds ago) <u>Refresh</u>                                   |                                                   |                                      |                     |                                                                                  |                                                                                       |                                          |                    |
| Upload Profiles Overview                                                                                                    | Modify Deactivate                                           |                                                   |                                      |                     |                                                                                  | View: IStan                                                                           | ndard View]                              | t Version Export   |
| Upload Profiles Overview Upload View Log History Create                                                                                            | Modify Deactivate Profile Number                            | Name                                              | Status                               | Posted On           | Uploaded On                                                                      | View: [Stan                                                                           | idard View]   Partner                    | t Version Export   |
| Upload Profiles Overview Upload View Log History Create Type Order Forecast Collaboration                                                          | Modify Deactivate<br>Profile Number<br>1003                 | Name<br>3M Upload                                 | Status<br>Queued                     | Posted On           | Uploaded On<br>17.01.2013 13:38:26                                               | View: [Stan<br>URL to View File<br>sfitray.exe                                        | Idard View]  Prin Partner CORP_3M        | t Version Export J |
| Upload Profiles Overview Upload View Log History Create Type Order Forecast Collaboration Order Forecast Collaboration                             | Modify Deactivate<br>Profile Number<br>1003<br>1004         | Name<br>3M Upload<br>3M Upload                    | Status<br>Queued<br>Queued           | Posted On           | Uploaded On<br>17.01.2013 13:38:26<br>17.01.2013 13:38:40                        | View: [Stan<br>URL to View File<br>Sfifray.exe<br>Sfifray.exe                         | ndard View]  Partner CORP_3M CORP_3M     | Last Action By     |
| Upload Profiles Overview Upload View Log History Create Type Order Forecast Collaboration Order Forecast Collaboration Purchase Order Confirmation | Modify Desctivate<br>Profile Number<br>1003<br>1004<br>1005 | Name<br>3M Upload<br>3M Upload<br>PO Confirmation | Status<br>Queued<br>Queued<br>Queued | Posted On           | Uploaded On<br>17.01.2013 13:38:26<br>17.01.2013 13:38:40<br>25.01.2013 16:08:29 | View: [Stan<br>URL to View File<br>Sfitray.exe<br>Sfitray.exe<br>CORP 3M POCONF 20130 | Partner<br>CORP_3M<br>CORP_3M<br>CORP_3M | Last Action By     |

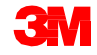

#### ASNをオフラインで作成:Eメール

ASNをEメールで送信する前に、サプライヤーはダウンロードプロファイルを作成します。ダウンロードプロファイルのパラメーターの一部として、サプライヤーは[ファイル生成頻度]に[毎日この時間]を設定します。

| Download Cer                   | nter (Extern           | nal User)                    |                      |                          |
|--------------------------------|------------------------|------------------------------|----------------------|--------------------------|
| 🗲 🖪 🔿 📷 🛛 Exception:           | s Demand Release       | Purchase Order Replenishment | SNI Delivery Invoice | Master Data Tools        |
| l+1                            | 2                      | 3                            | 4                    | 5                        |
| Choose Partner                 | Choose Profile Type    | Specify Selection Criteria   | Define Periodicity   | Initiate File Generation |
| Periodicity of File Generation | Every Day at This Time | <b>_</b>                     |                      |                          |
| Previous Next     Finish       | Cancel                 |                              |                      |                          |
|                                |                        |                              |                      |                          |
|                                |                        |                              |                      |                          |

注意:オフラインでのEメールのオプションを使用する場合は、同じ受信者に対して、 アラートタイプ9001を含めてアラート通知プロファイルを設定しておくことを強く推 奨します。

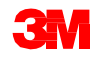

#### ASNをオフラインで作成:Eメール (っづき)

Eメールを使用してASNをアップロードするには、次のステップを行います。

- 3Mはサプライヤーに、必要なASNのリストをスプレットシートの添付 ファイルとしてEメールで送ります。
- サプライヤーまたはサードパーティ・ロジスティクスプロバイダー (3PL)は、そのファイルにASNの出荷情報を記入して更新し、SAP SNC にEメールで戻します。SAP SNCはその情報に基づいて、ASNを作成しま

| Terrer Terrer |                          |                 |  |
|---------------|--------------------------|-----------------|--|
| To:           | "CORP_3M" <              | 300SAP@MMM.COM> |  |
| Date:         | 06/28/2013 02:15 AM      | -               |  |
| Subject:      | [133]                    |                 |  |
| CORP_3M_      | ASNDLPD_20130627204357.0 | жv              |  |

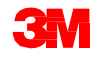

#### ASNをオフラインで作成:Eメール (っづき)

Eメールを使用してASNをアップロードするには、パラメーターに次のように設 定します。

- サプライヤーまたは3PLは、SAP SNCへ返すファイルとEメールを完成させます。
- EメールのタイトルにはアップロードプロファイルIDを記入します。
- ASNデータはSAP SNCにアップロードされると、自動的にEメールで送られます。

| From:   | Supplier                |         |  |
|---------|-------------------------|---------|--|
| To:     | "CORP_3M" <             | 00SAP@1 |  |
| Date:   | 06/28/2013 02:15 AM     |         |  |
| Subject | [133]                   |         |  |
| CORP_   | ASNDLPD_20130627204357. | SV      |  |

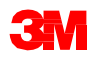

### 事前出荷通知の取り消し

3 Mの社内システムと同様に、SAP SNCでも、間違って発行または入力された ASNを削除することができます。ASNは、3 Mが材料を受領する以前のみ、取 り消すことができます。

注意:サプライヤーがASNを取り消す場合、サプライヤーは3Mバイヤーに通知する 必要があります。3Mバイヤーは、その後、3M社内システムで、3M側のASN取り 消し処理を行います。

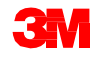

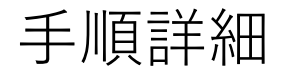

SNCでASNを取り消すための詳しい手順は、<u>サプライ・ネットワーク・コラボ</u> レーション・トレーニングのサイトを参照してください。

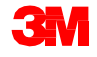

#### 受領した商品の配達証明

#### 下図は配達証明(POD)を作成するためのステップを示します。

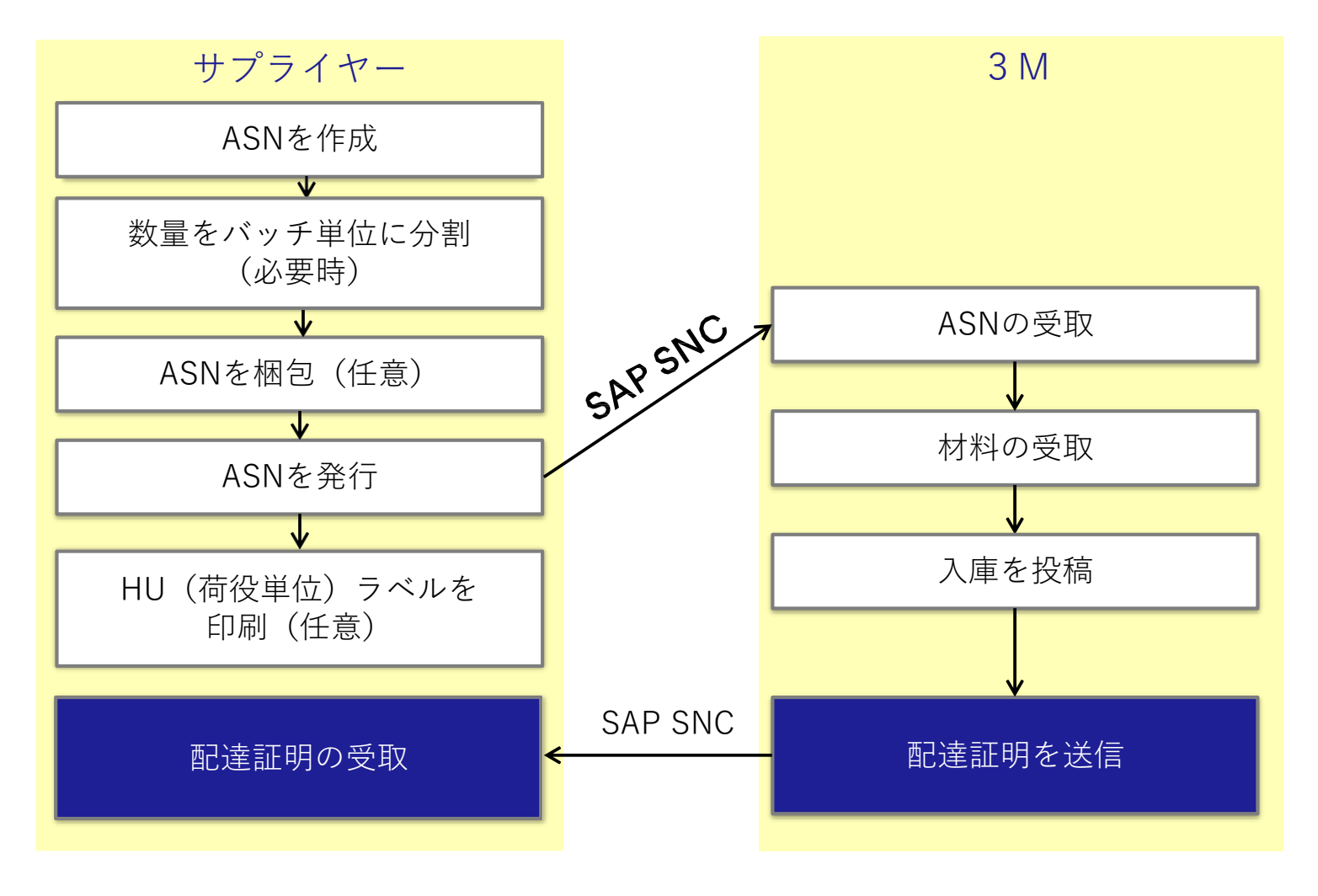

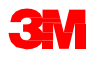

#### 受領した商品の配達証明 (つづき)

SAP ECCでGRが発生すると、SAP ECCがPODを生成します。PODはSAP SNC に伝えられ、ASNの受領した数量を更新します。

| General Shipping Details Ship-From Locati | on Details          | Cus tomer Locati | on Details | Shi | p-To Location Details |
|-------------------------------------------|---------------------|------------------|------------|-----|-----------------------|
| ASN No.: 0000000019                       | elivery Date (ETA): | 15.10.2013       | 17:00:00   | EST |                       |
| ASN Status: GC-Goods Receipt Complete     | Shipping Date:      | 15.10.2013       | 00:00:00   | EST |                       |
|                                           | Document Date:      | 15.10.2013       | 20:48:21   | UTC |                       |
| Customer Location: 2001                   | Invoice Recipient   |                  | ]          |     |                       |
|                                           | Number of HUs:      | 00000            |            |     |                       |
| Ship-From Location: 0001502440            | Notes Available:    |                  |            |     |                       |
|                                           |                     |                  |            |     |                       |

- サプライヤーはSAP SNCでPODを確認し、3Mが材料を受け取ったか否か を判断できます。
- サプライヤーは、GR発生を確認した後に請求書を作成します。

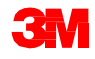

#### 事前出荷通知アラートの管理

3Mとサプライヤー双方が、SAP SNCからアラートを受信します。

- ASNの新規作成、ASNの変更、ASNに対するGR、または部分出荷のASN などのさまざまなアクションにより、アラートが発生します。
- どのアラートタイプが送信されるかは、アラートプロファイルで定義します。ユーザーは、Eメールでの送信を選択することもできます。
- [アラートモニター]へアクセスするには、[例外]を選択し、次にドロップダ ウンリストで[アラートモニター]を選択します。

| Upload Center (External User)                                  | Supply Network Collaboration - | (+ Business Partner: |
|----------------------------------------------------------------|--------------------------------|----------------------|
|                                                                |                                |                      |
| Last Refresh: 30.12.2016 02:51:42 (UTC; 0 seconds ago) Refresh |                                |                      |
| View: Owin Data                                                |                                |                      |
| Upload Profiles Overview                                       |                                |                      |

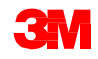

#### ASNアラートの管理:一般的なアラート

| アラート<br>タイプ | アラート                            | 説明                                                                                                    |
|-------------|---------------------------------|----------------------------------------------------------------------------------------------------|
| 0031        | 期限切れASN                         | 送信または公開されたASNは、納入日を過ぎてい<br>ますがGRが受信されていません。                                                                                                    |
| 0032        | GRの数量がASNの数量と<br>異なる            | 受信したGRメッセージ上の数量がASNの数量と異<br>なります。                                                                                                    |
| 7033        | ASNでのデータ検証ア<br>ラート              | サプライヤーのシステムから受け取ったASNにつ<br>いて、メッセージに記載されたロケーションと製<br>品が有効か確認してください。                                                                                                    |
| 7437        | SAリリース:<br>ASNの数量が依頼数量よ<br>り少ない | このASNアラートタイプは、現在の分納契約リ<br>リースの特定の依頼日程行について警告します。<br>依頼日程行に結びつけられた(部分的な)ASNア<br>イテムの数量が足りないため、依頼日程行の未処<br>理数量を充足できません。(依頼日程行の未処理<br>数量とは、これまでのASNで充足されていない数<br>量のことです。) |

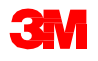

#### ASNアラートの管理:一般的なアラート (っづき)

| アラート<br>タイプ | アラート                                  | 説明                                                                                                    |
|-------------|---------------------------------------|----------------------------------------------------------------------------------------------------|
| 7438        | SAリリース:<br>ASNの数量が依頼数量よ<br>り多い        | このASNアラートタイプは、現在の分納契約リ<br>リースの特定の依頼日程行について警告します。<br>依頼日程行に結びつけられた(部分的な)ASNア<br>イテムの数量が、依頼日程行の未処理数量を超過<br>しています。<br>(依頼日程行の未処理数量とは、これまでのASN<br>で充足されていない数量のことです。) |
| 7439        | SAリリース:<br>ASNの納入日時が依頼さ<br>れた納入日時より早い | このASNアラートタイプは、現在の分納契約リ<br>リースの特定の依頼日程行について警告します。<br>ASNの納入日または時間が、依頼日程行の納入日<br>時より前に設定されています。                                                                    |

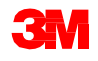

#### ASNアラートの管理:一般的なアラート (っづき)

| アラート<br>タイプ | アラート                                  | 説明                                                                                                    |
|-------------|---------------------------------------|----------------------------------------------------------------------------------------------------|
| 7440        | SAリリース:<br>ASNの納入日時が依頼さ<br>れた納入日時より遅い | このASNアラートタイプは、現在の分納契約リ<br>リースの特定の依頼日程行について警告します。<br>ASNの納入日または時間が、依頼日程行の納入日<br>時より後に設定されています。                                                                          |
| 7441        | SAリリース:<br>ASNの数量が確認済みの<br>数量より少ない    | このASNアラートタイプは、現在の分納契約リ<br>リースの特定の確認日程行について警告します。<br>確認日程行に結びつけられた(部分的な)ASNア<br>イテムの数量が足りないため、確認日程行の未処<br>理数量を充足できません。<br>(確認日程行の未処理数量とは、これまでのASN<br>で充足されていない数量のことです。) |

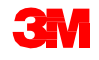

#### ASNアラートの管理:一般的なアラート (っづき)

| アラート<br>タイプ | アラート                                  | 説明                                                                                                    |
|-------------|---------------------------------------|----------------------------------------------------------------------------------------------------|
| 7442        | SAリリース:<br>ASNの数量が確認済みの<br>数量より多い     | このASNアラートタイプは、現在の分納契約リ<br>リースの特定の確認日程行について警告します。<br>確認日程行に結びつけられた(部分的な)ASNア<br>イテムの数量が、確認日程行の未処理数量を超過<br>しています。(確認日程行の未処理数量とは、こ<br>れまでのASNで充足されていない数量のことで<br>す。) |
| 7443        | SAリリース:<br>ASNの納入日時が確認さ<br>れた納入日時より早い | このASNアラートタイプは、現在の分納契約リ<br>リースの特定の確認日程行について警告します。<br>ASNの納入日または時間が、確認日程行の納入日<br>時より前に設定されています。                                                                    |
| 7444        | SAリリース:<br>ASNの納入日時が確認さ<br>れた納入日時より遅い | このASNアラートタイプは、現在の分納契約リ<br>リースの特定の確認日程行について警告します。<br>ASNの納入日または時間が、確認日程行の納入日<br>時より後に設定されています。                                                                    |

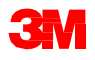

まとめ

このコースでは、主に以下のことを説明しました。

- ASNコラボレーションプロセスは、3Mとサプライヤーの双方にとって、 リアルタイムで配送情報を伝達できるという利点があります。
- SAP SNCのASNにより、出荷の前または実際の出荷時に、3Mに出荷詳細 を通知します。
- サプライヤーはSAP SNCで、POまたはSAに対してASNを作成します。
- ■ASNを作成するには、次の3から6つのステップを実行します:データ入力、 エラーチェック、バッチ単位で数量を分割(必要時)、梱包(任意)、発 行、ラベル印刷(任意)
- サプライヤーは、ASNをオンラインで作成するかオフラインで作成するか
   を選択できます。
- サプライヤーの役割は、発送品が3Mのドックに到着する前に、SAP SNC でASNを作成し、編集し、発行することです。
- ASNは発送毎に1つのみで、ASN明細は実際の出荷と一致して いる必要があります。

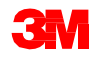

#### まとめ (つづき)

- 3 Mの役割は、材料を受け取り、GRを投稿し、SAP SNCでサプライヤーに PODを送信することです。
- 3 MはASNデータを、これから行われる入庫処理や、商品の輸入、 輸送費の支払いの処理に使用します。
- 3 Mとサプライヤー双方が、プロファイル設定に従ってASNアラートを受信します。
- ASNの新規作成、ASNの変更、ASNに対応した入庫、または部分出荷の ASNなどのさまざまなアクションにより、アラートが発生します。

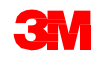